# GRAND MA 2 실전활용법 - 4

# - EXECUTOR를 활용하여 CUE 만들기, 창 구성하기

**글.** 강우빈 KB아트홀 조명감독

#### 연재 목차 : GRAND MA 2 실전활용법(기본편)

Part 1.외관, 하드웨어 구성, 콘솔과 부속기기들 Part 2.조명기 Patch, 기본적인 Preset 구성하기 ①, ② Part 3. EXECUTOR를 활용하여 CUE 만들기, 창 구성하기 Part 4.CUE 편집하기, MIB 기본활용 Part 5.EFFECT, LAYOUT 기본활용 Part 6.나만의 EFFECT 만들기

#### 들어가며

지금까지 콘솔을 처음 접하고, 메모리에 필요한 기본요소들을 간단하게 구성하였습니다. 기존의 방법보다 매우 빠르고 효율적으 로 구성할 수 있었을 것입니다. 이제는 이를 바탕으로 기초적인 메모리에 들어가 보도록 하겠습니다.

이번 편에서는 EXECUTOR를 활용하여 CUE 만들기, 창 구성하기에 대해서 다루겠습니다.

이번 편은 다음과 같은 순서로 이루어집니다.

- 1. 메모리 방식 정하기(메모리방식, Store option 정하기)
- 2. Preset 창 구성하기
- 3. 구성한 Preset을 이용하여 Executor CUE 메모리

# GRAND MA 2의 메모리 방식에 대해

앞서 첫 편에서 GRAND MA 2의 가장 큰 특징으로 하나의 시퀀스(움직임)을 만들 때 여러 가지 갈래의 길이 있다고 언급하였습니 다. 메모리도 마찬가지로 여러 가지의 길이 있습니다. 중급 이상으로 갈수록 어떤 길을 선택하느냐에 따라 메모리가 매우 효율적 이고 속도 면에서 차이가 많이 날 수 있습니다. 이번 편에서는 큰 카테고리의 길을 소개하겠습니다.

130 | 방송과기술

# **Program Memory**

Pool 창에 입력하는 모든 과정, Encoder를 돌려 원하는 값을 만드는 것, Color Picker를 찍어서 컬러를 바꾸는 모든 과정을 Program Memory라 명할 수 있습니다. 이 경우에 조명 메모리값은 Active 된 값으로 존재합니다. 콘솔 수치상에는 붉은색으로 입력됩니다. 이 경우에 만든 값들이 별도로 저장된 것은 아닙니다. 단지 불러올 뿐입니다. Clear 키를 누르면서 Active 상태를 해제할 수 있습니다.

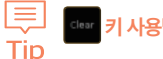

키 사용법에 대해

키와 더불어 가장 많이 누르는 키입니다. 앞서 설명과 같이 Program Memory를 할 때 몇 번 누르냐에 따라 Program Memory의 남아있는 값이 달라지기 때문에 잘 숙지하고 계셔야 합니다.

clear - 한 번 누르면 Select 된 상태가 풀립니다.

- 두 번 누르면 Selcet 된 Preset 상태가 취소됩니다. 예를 들면 메모리에 저장하고자 하는 값이 포지션 값 만인데 디머값이 같이 들어가 있다면 Clear를 두 번 누른 뒤 다시 디머값만 선택해 줄 수 있습니다. 주의할 점은 아직 무대 위의 그림 은 사라지지 않았고 Active 값도 존재한다는 것입니다.

lor - 세 번 누르면 콘솔 상의 수치값과 무대 위의 모든 값을 털어줍니다. 붉은색으로 된 상태도 회색(디폴트값) \_\_\_\_\_ 상태로 돌아갑니다. Clear 세 번에도 이상한 값이 들어가 있다면 ESC도 눌러줍니다. 그래도 어떤 값이 남아있다면 Executor 로 입력된 값일 것입니다.

# **Executor Memory**

Executor는 실행하다, 실행하는(집행자) 등의 사전적 뜻을 가지고 있습니다.

즉. Program Memory 된 값을 실행하는 방법, 순서 우선순위 등을 설정하여 조명값들을 실행시킬 수 있습니다. 3개의 버튼과 1개 의 페이더로 구성되어 있으며, Light 버전의 콘솔 기준으로 한 섹션당 15개씩 있습니다. 이 페이지를 넘겨서 진행할 수 있습니다. 또한 Executor는 독립된 버튼으로도 존재합니다. 개별버튼을 눌러서 진행할 수도 있습니다.

'콘솔 Pool 창의 Sequence 탭에 연동되어 있습니다. Delete 키를 눌러 지울 수 있지만 완전히 지워진 것은 아니며, Sequence에 있 는 값을 지워주어야 완전히 지워진 것입니다.

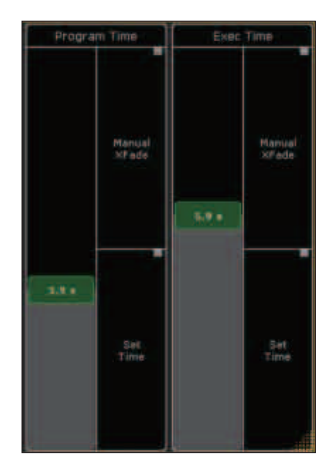

# <수동으로 Program, Executor Memory Time을 지정할 수 있는 메뉴> Onpc : Cmd section Pool 창 콘솔: 2번 창 우측 하단 Set time 활성화 후 수동으로 time 조절 가능합니다.

이를 이용하여 메모리에 리듬감을 줄 수 있습니다.

# **Store**

GRAND MA 2에서 가장 중요한 키 중의 하나입니다. 스토어 옵션값을 어떻게 정하느냐에 따라 Program, Executor로 들어가는 값 이 달라질 수 있습니다. 이로 인해 의도와는 다른 메모리가 되기도 합니다. 그만큼 중요하기에 본격적인 메모리 과정에 앞서 Store option에 대해서 다루겠습니다.

| Store Options Te   | emporary               |                           |            |                        |                  | 1 Save<br>Defa                        | ault                 | © ×                | Store<br>Filter              |
|--------------------|------------------------|---------------------------|------------|------------------------|------------------|---------------------------------------|----------------------|--------------------|------------------------------|
|                    |                        |                           |            |                        |                  |                                       |                      |                    | Cue Only                     |
|                    |                        |                           |            |                        |                  |                                       |                      |                    | Tracking<br>Shield           |
|                    |                        |                           |            |                        |                  |                                       |                      |                    |                              |
|                    |                        |                           |            |                        |                  |                                       |                      |                    |                              |
| 3                  |                        | Data Source:              |            |                        | 4                |                                       | Presets              |                    |                              |
| Prog               | Output DMX In          |                           |            |                        | Preset<br>Filter | Preset Type Allow<br>Default Embedded |                      | Keep<br>Activation |                              |
| 5                  |                        | Use Selection:            |            |                        | 6                |                                       | If not Empty         |                    |                              |
| Active             | All<br>for<br>selected | Active<br>for<br>selected |            | Look                   | Overwrite        | Merge                                 | Status<br>Merga      | Remove             | Release                      |
|                    |                        |                           | III        |                        |                  |                                       |                      | Å                  | 22 14 9 14                   |
|                    |                        |                           |            | 1 2<br>Dimmer Position | n Gobo           | Color                                 | Beam 6               | ocus 7<br>Control  |                              |
| Button 1 (191 106) |                        |                           | Master     | XFade<br>Select        | Prog Active Ask  | Store<br>Filter<br>D                  | Value<br>Times Effec | ts Cue Or S        | ackin Basics<br>hield 1 of 2 |
|                    |                        | 0                         | n Godern   | Faib                   |                  | 0                                     | et apr               |                    |                              |
|                    |                        | 0.0 * G                   | 0 9.# • G0 | 0.00                   |                  | D.                                    | 00                   | InDetay.           |                              |

<1번 섹션>

Save as Default : 원하는 값을 선택해준 후에 누르면 그 값이 디폴트값으로 저장이 됩니다. 자주 쓰는 방식이 생긴다면 해당 옵 션들을 선택한 다음에 디폴트로 저장을 해주는 것이 좋습니다.

**창 모양 아이콘**: 콘솔의 어느 창으로 보낼 것인지 지정할 수 있습니다. 콘솔 기준으로 보통 1번 창에 나오며, 크게 보고 싶다면 2,3번 창으로 옮겨주면 됩니다.

X 아이콘 : 해당 창을 닫습니다.

# <2번 섹션>

Store Filter : 보통 모든 값이 다 들어가 있습니다. 스토어 필터를 선택하면 원하는 값(디머, 포지션, 포커스 등)을 걸러서 메모리 할 수 있습니다. Cue only : 해당 큐에만 스토어 값을 저장할 수 있습니다.

Tracking Shield : 트랙킹 모드를 보호해줄 수 있습니다.

#### <3번 섹션 Data Source>

저장되는 수치 값의 속성을 정할 수 있습니다. Prog : 프로그래머가 만진 값을 저장합니다. Output : Output 값이 저장됩니다. 즉, Dim값이 올라간 값으로 저장됩니다. DMX In : 패치된 모든 값이 저장됩니다.

#### <4번 섹션 Presets>

Preset의 저장방법들을 정할 수 있습니다.

Preset Filter : 고유의 프리셋 값만 저장이 됩니다. Position pool 창에는 Position 값만 저장이 되는 것입니다. 즉, 이 기능을 풀고 저장을 하면 gobo Pool 창에 Dim이나 Position 값을 저장할 수도 있는 것입니다. 상황에 따라 편할 수도, 불편할 수도 있습니다.

Preset Type Default : Selective, Global, Universal 3가지의 방법을 정할 수 있습니다.

Selective : 선택된 조명기의 종류의 값을 저장합니다.

Global : 같은 종류의 조명기별로 저장합니다.

Universal : 조명기의 선택, 종류에 상관없이 모든 값을 저장합니다. 그러나 개별 조명기의 프로토콜 값이 다르기 때문에 보편 적인 값, 디머값, 컬러값 등을 저장하는데 사용합니다.

Allow Embedded : 활성화 시켜 놓으면 개별 프리셋을 조합하여 All Preset에 저장할 경우 All preset을 수정할 경우 개별로 저장 된 다른 값도 수정이 됩니다.

Keep Activation : 빈 창에 Preset을 저장할 경우 Selection이 풀리지 않습니다.

# <5번 섹션 Use Selection>

선택 방법에 대해 설명합니다. 수치 값이 켜져 있더라도 어떻게 선택하여 저장하는 것에 따라 저장형태가 달라질 수 있으므로 매 우 중요합니다. 흔히들 이 방법을 선택하는 성향에 따라 프로그래머의 메모리 방법, 스타일 등이 매우 달라질 수 있습니다.

Active : Active 된 모든 값을 저장합니다.

- All for selected : 선택된 조명기들의 모든 Preset 값을 저장합니다. 예를 들어 1번 조명기를 딤 값만 켰더라도 모든 Preset 속성 이 저장됩니다. 즉, 만지지 않은 값은 0의 값으로 메모리가 됩니다. 만지지 않은 값도 메모리가 되기 때문에 이 를 주의하여야 합니다.
- Active for selected : Active 된 값 중 사용자가 선택한 값만을 저장합니다. 메모리의 마지막 단계에서 저장될 조명기를 선택해 야 합니다. 손이 많이 가지만 가장 안정적이고 확실한 방법입니다.

All : 콘솔의 모니터 상에 존재하는 모든 수치 값이 메모리에 저장이 됩니다. 의도하지 않게 살짝 올린 값도 들어가기 때문에 주의 해야 합니다. 또한 자주 사용할 경우 데이터 용량이 과도하게 커질 수 있습니다. 이를 주의하여 메모리 하여야 합니다.

Look : 눈으로 보이는 값이 저장이 됩니다. Look의 경우 Dim 값을 기준으로 1%라도 Dim이 올라가 있다면 해당 조명기의 모든 속 성이 저장이 됩니다. 다른 값들을 건드렸더라도 Dim 값을 0으로 하고 저장한다면 해당 조명기의 다른 속성은 저장되지 않 습니다. 이 경우 Dim 0 값만 저장이 됩니다.

### <6번 섹션 If not Empty>

내가 저장하려는 값이 빈 곳이 아니라 무언가가 존재해 있는 곳에 저장할 때 정하는 옵션입니다. 켜 놓을 수도 있고 꺼 놓을 수도 있 습니다. 메모리의 상황이 항상 같지 않기 때문에 꺼 놓고 하는 것이 좋습니다. 해당 상황이 왔을 때 판단하여 저장할 수 있습니다. **Overwrite :** 새로 저장하는 값이 기존의 값을 지우고 덮어쓰는 방식입니다.

Merge : 기존의 값에 새로 저장하는 값을 병합시켜주는 방식입니다.

 Status merge : 기존의 값에 새로운 값을 병합시켜주는데 상태(속성)를 같이 저장해주는 방식입니다. merge의 경우에는 트래킹

 값이 그대로 따라가지만 Status merge는 트래킹 값이 빠지고 새로 저장하는 CUE가 기준이 됩니다. EFFECT 값

 이 제거가 안 되고 트래킹으로 따라올 때 흔히 많이 사용하는 방식입니다.

Remove : 해당 큐에서 제거하는 방식입니다. 따라오는 트래킹 값은 유지가 됩니다.

Release : 해당 큐에서 아예 빼는 방식입니다. 아예 수치상으로 없는 값으로 만들어 줍니다.

이상으로 Store option에 대하여 알아보았습니다. 스토어 옵션에 대해서는 잘 알고 있는 것이 중요합니다. 이 값을 잘못 지정하면 메모리 과정이 많이 꼬일 수 있습니다. 항상 숙지하고 계시는 것이 좋습니다.

# 1. 이제 이를 바탕으로 다음과 같이 스토어 옵션을 저장하겠습니다.

[예제 1] Store option 구성하기

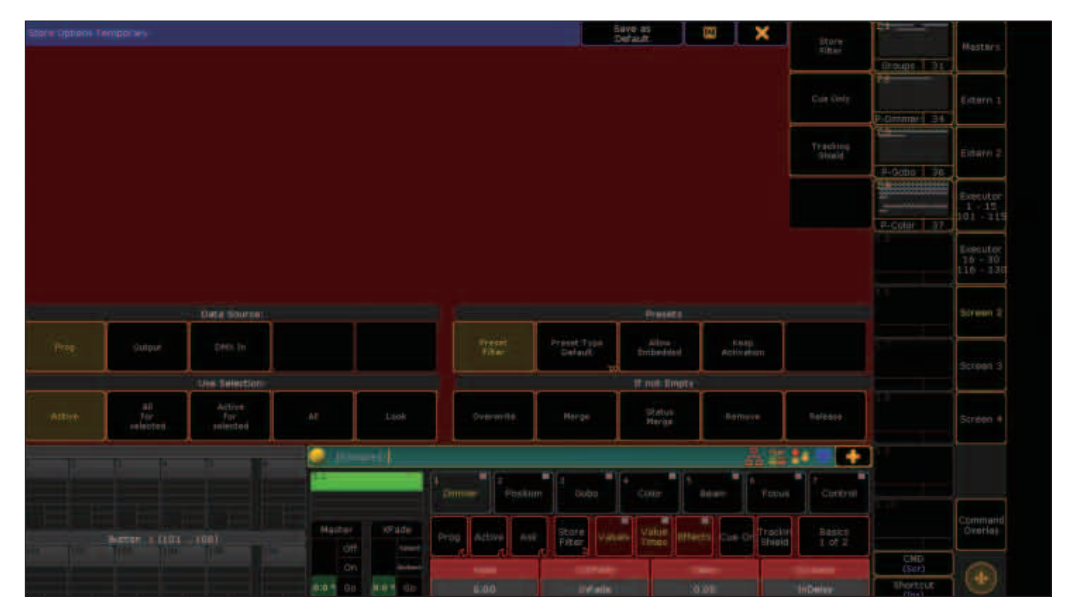

이와 같이 설정 후 Save as default를 눌러줍니다.

# 2. 창 구성하기

빈 창을 한 창에서 잘 볼 수 있도록 구성해줍니다.

**[예제 1]** 창 구성하기

1. 빈 창을 엽니다.(2번 창)

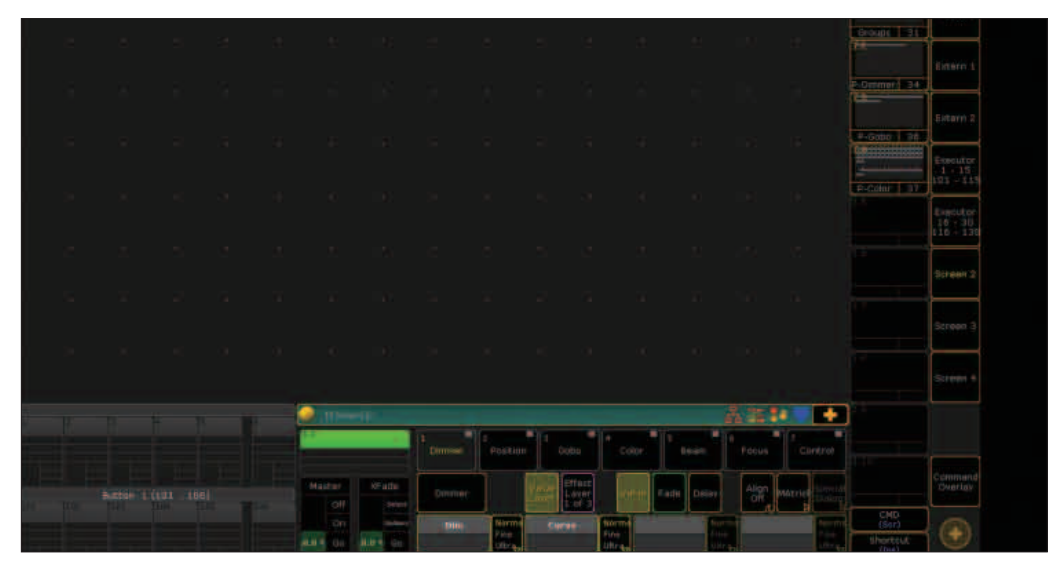

# 2. 빈 창에 다음과 같이 구성합니다.

| -        | 1.0            | U U           | 1.0              | 1.0                   | 5.0                    | 1.0                    | 7.0                   | 9.0                 | 7.0                  | 10 0                | 11.0                | -                  | 24:               | 15                 | 36                     |                  |                                                                                               |  |  |  |          |  |
|----------|----------------|---------------|------------------|-----------------------|------------------------|------------------------|-----------------------|---------------------|----------------------|---------------------|---------------------|--------------------|-------------------|--------------------|------------------------|------------------|-----------------------------------------------------------------------------------------------|--|--|--|----------|--|
| Dimmer   | diosed         | 10.06         | 20.16            | 30.46                 | 10-16                  | 30 N 1                 | 60 N                  | 70.16               | 60 N                 | 50.15               | Open                | Group              | A4<br>Dimmera     |                    |                        | Groups 31        | Mesters                                                                                       |  |  |  |          |  |
|          |                |               |                  | 1                     |                        | 1.6                    | 7.0.1                 | 7.6.4               | 4 6 •                | 5.6.0               | ÷ G 🔹               | 1.6.               | 5.6.5             | 1 B 🔻              | 10 6 +                 | F. <del>T.</del> |                                                                                               |  |  |  |          |  |
| Position |                |               |                  |                       |                        | Sminet                 | gobo 1.1.             | poter 1.2           | gobd 1.5<br>Beloct   | goto 1.4<br>Select  | gotio 1-5<br>Select | gobo 1.6<br>Reject | gono 1.7          | cobo 1.8<br>Select | QUED 1 9<br>Select     | P-Dimmer 34      | Extern 1                                                                                      |  |  |  |          |  |
|          |                |               |                  |                       | 11 6 1                 | 12 6 4                 | 11 6 🔿                | 34.0 +              | 15 日 (四              | 20 8 2              | 27 <b>G</b>         | 21.6-              | 17.6              | 30. 10.            | 51 <b>B</b>            | £1               |                                                                                               |  |  |  |          |  |
|          |                |               |                  |                       | goho 1.11)<br>- Belest |                        |                       | poba s.13<br>Select | polio 3124<br>Select | pobo 8.25<br>Select |                     | gobo 1.17.         | ecc Spin          |                    |                        | P-Gobo 36        | Extern 2                                                                                      |  |  |  |          |  |
|          | 129 6 🕐        | 230 G 🛑       | 111 G 🔴          | 112 G 🕕               | 237. <b>G</b>          | 134 G 🔘                | 135. <b>G</b>         | 136.0               | 117 G 🔴              | 138.6               | 109. <b>G</b>       | 140.6              | 341 G 🛑           | 142 🖪 🔘            | 143-6 (                |                  | Executor                                                                                      |  |  |  |          |  |
| Color    | npen<br>Seiect | red<br>Select | orange<br>Select | equameri<br>De Delett | green<br>Select        | light second<br>Select | Texander<br>Selection | pni<br>Select       | yeline<br>Select     | magertte<br>Select  | tyan<br>Selett      | cto zeo<br>Select  | CTO 198<br>Select | CTE 400H<br>Select | Shite<br>Sniett        | Picolor 37       | $     \begin{array}{ccc}       1 & 15 \\       101 & 115 \\       101 & 115     \end{array} $ |  |  |  |          |  |
| 141 6    | 145 G          | 146 G         | 147 G            | 148 G                 | 349 <b>G</b>           | 250.G                  | 151 🖬 🗌               | 157 B               | 153 6                | 154 <b>G</b>        | 195 G               | 196 G 📕            | 157               | 158                | 159                    |                  | Esecutor                                                                                      |  |  |  |          |  |
| 1.05.0   |                |               | 14.60<br>9.100   | 11_00<br>B_100        | H 120<br>S 100         | H_150<br>IS_100        | H 180<br>5 100        | H_210<br>S 100      | H_240<br>\$ 100      | H_270<br>S 100      | 11,300              | 11 330             |                   |                    |                        | Memory 38        | $\frac{16}{116} - \frac{30}{130}$                                                             |  |  |  |          |  |
| 160      | 103 6          | 162.6         | 167 6            | 104 G                 | 165 G                  | 100.6                  | 107 6                 | 168 0               | 169 6                | 170 6               | 171 G               | 172.6              | 173               | 174                |                        | 10.              |                                                                                               |  |  |  |          |  |
|          |                |               | 11_00            | H_00<br>5-75          | H_120<br>5 75          |                        | 14,107                | 16,210              |                      |                     |                     |                    |                   |                    |                        |                  | Bcreen 2                                                                                      |  |  |  |          |  |
|          | 177 <b>G</b>   | 178 G         | 179.6            | 180 6                 | 181 G                  | 182 G                  | 183 G                 | 184 G               | 185 6                | 100 6               | 187 G               | 100 6              | 169               | 1.90               |                        |                  |                                                                                               |  |  |  |          |  |
|          | H-0<br>5 50    |               | 11_03            | H_00                  | H_120                  | H_150<br>\$1.50        | H_100<br>5.50         | H_2210<br>6 50      | H_240                | H_770<br>5.50       | H_ 200<br>5-59      |                    |                   |                    |                        |                  | Screen 3                                                                                      |  |  |  |          |  |
|          | 193.6          | 194.6         | 195 🖬 📃          | 296.6                 | 197 G                  | 196 g                  | \$99 <b>G</b>         | 200 6               | 201 6                | 202 6               | 100 G               | 205 6              |                   | 206                |                        |                  |                                                                                               |  |  |  |          |  |
|          | 11 0<br>5 10   | 부정            | 11_02            | 1-00                  | 4,130                  | H_150<br>5 15          | H_180<br>S-25         | M_220<br>S-25       | H_240                | H_270<br>5.25       | H_300<br>S-35       | 11_320             |                   |                    |                        |                  | Screen 4                                                                                      |  |  |  |          |  |
|          |                | 76            | 1                |                       |                        | - I product            |                       |                     |                      |                     |                     |                    |                   | 22 <b>1</b> 4      | +                      |                  |                                                                                               |  |  |  |          |  |
|          |                |               |                  |                       | 10                     |                        |                       |                     | Destion              | 3 Coho              | 4                   |                    | 6                 | -                  | Contract               |                  |                                                                                               |  |  |  |          |  |
|          |                |               |                  |                       |                        |                        |                       |                     |                      |                     |                     |                    |                   | u.u.s              | cumuro                 |                  | Command                                                                                       |  |  |  |          |  |
|          | Button 1 (101  |               | 106)             |                       |                        | Off Telef              |                       |                     | K                    | In Effect           | V-III.              | Fade               |                   | Off MAL            | rice Special<br>Dialog |                  | Overlay                                                                                       |  |  |  |          |  |
|          |                |               |                  |                       |                        | On                     | Getage                | Din                 | Norma                | Curve               | Norma               |                    | foorme            |                    | Norm                   | CMD<br>(Scr)     |                                                                                               |  |  |  |          |  |
|          |                |               |                  |                       |                        |                        |                       |                     |                      | 1014                |                     | 8.8.4 GB           |                   | FILL T             |                        | Unra             |                                                                                               |  |  |  | Shortsut |  |

### 

Tip

A Click B : A를 B로 이동시킵니다. 이를 이용하여 Color Preset을 보이기 쉽게 정렬해 줄 수 있도록 합니다.

Assor = Label : 해당 프리셋의 이름을 바꿀 수 있습니다. 이를 이용하여 GROUP 이름을 바꿔줄 수 있습니다. 지난 시간 Create 레로 잡은 조명기들의 이름을 바꿔줄 수 있도록 합니다.

시대 시대 Autor = Appearance : 해당 프리셋의 외곽 테두리 색깔을 바꿀 수 있습니다. 이렇게 한 창에 프리셋들이 모여있을 때 구분하기 쉽게하기 위함입니다.

# 3. Preset 메모리 하기

이렇게 구성된 창을 바탕으로 큐 메모리를 해줄 수 있도록 합니다. **[예제 1]** MA 3D에서 조명기 배치하기 지난 시간에 사전 배치한 조명기를 배치할 수 있도록 합니다.

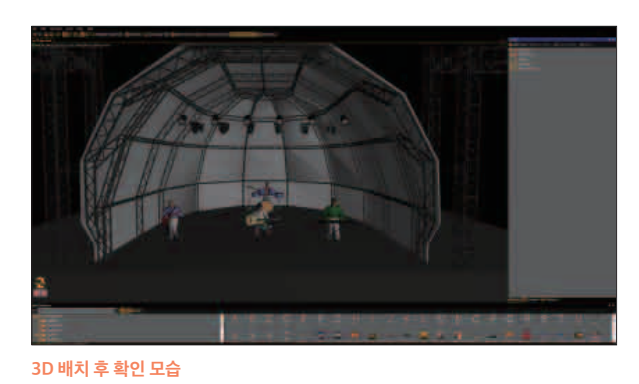

밴드 기준으로

- 1. X축 값 : 센터 기준으로 -3m~+3m 안에서 일정하게 배치 합니다.
- 2. Y축 값 : 맨 뒷줄부터 LED, BEAM, DIMMER 순서대로 배치합니다.
- 3. Z축 값 : 맨 바닥 기준으로 5m로 배치합니다.

콘솔의 Stage 창과 연동하면 더 쉽게 배치할 수 있습니다

Tip 수 있기 때문에 살살 움직여야 합니다.

MA 3D의 Edit - Follow 기능을 활용하면 3D 상에 보이는 빨간 점으로 조명기 포지션을 모이게 할 수 있습니다. 단, 조명기가 돌

#### 각각의 조명기 포지션 확인

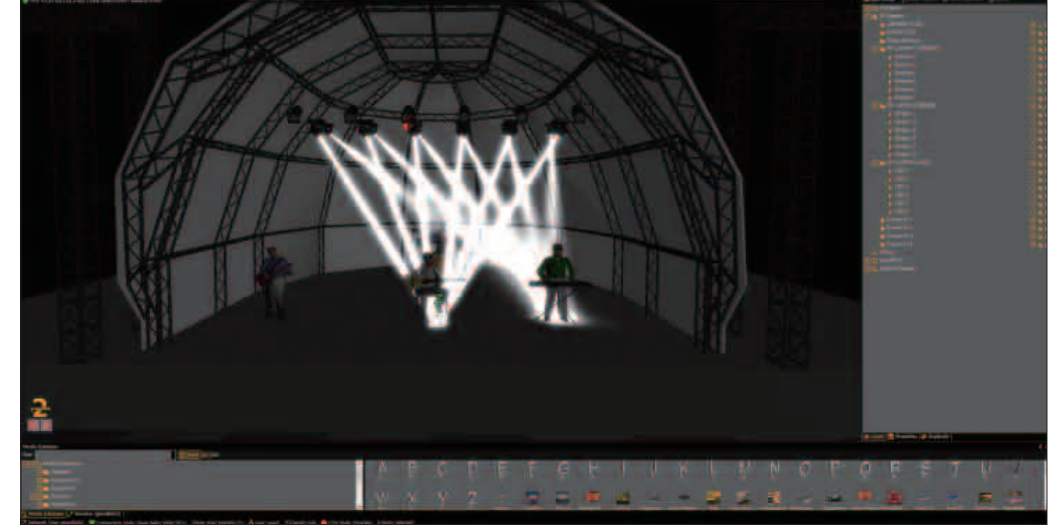

3. LED와 BEAM Position은 겹치기 때문에 Merge 옵션으로 병합시켜 줍니다.

2. 이동 후에 Position Pool 창에 Store로 입력시켜 줍니다.

1. 각각의 밴드 포지션으로 조명기를 이동시킵니다.

[예제 2] 포지션별로 메모리 하기

**Tip** 꼭 Set up을 끄고 작업해야 원래대로 돌아갑니다.

■ Set up을 누르면 Encoder 모양이 조명기나 구조물을 옮길 수 있도록 바뀝니다. 이를 움직여 배치할 수 있도록 합니다. 작업 후에

#### 콘솔 창과 연동 모습

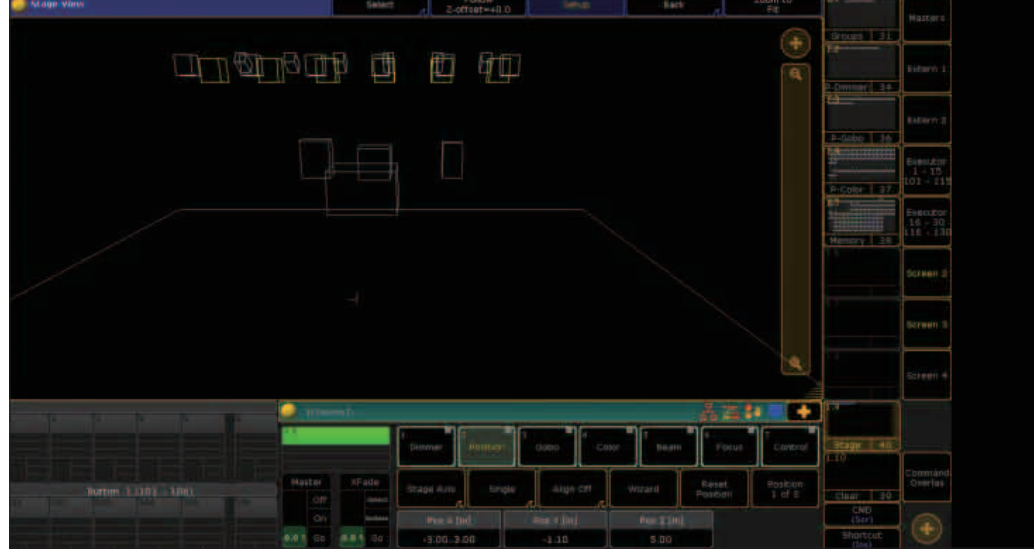

[예제 3] Executor에 기본적인 CUE 넣기 Executor에 Store로 넣어줍니다.

[KEY 순서]

1.

원하는 Program Memory로 만든 다음에

[예제 큐 순서]

마치며

도록 하겠습니다. 감사합니다. 🚱

តtere → 2. 빈 Executor 클릭 → 3. setet → 4. 메모리 한 Executor 클릭

CUE 1 - LED ZOOM 가장 작게 줄이면서 VOCAL POSITION 이동 CUE 2 - LED BLUE로 바꾸고, BEAM GUITAR POSITION 이동

CUE 3 - BEAM VOCAL로 이동하면서 RED Color Wheel로 바꾸어 주기

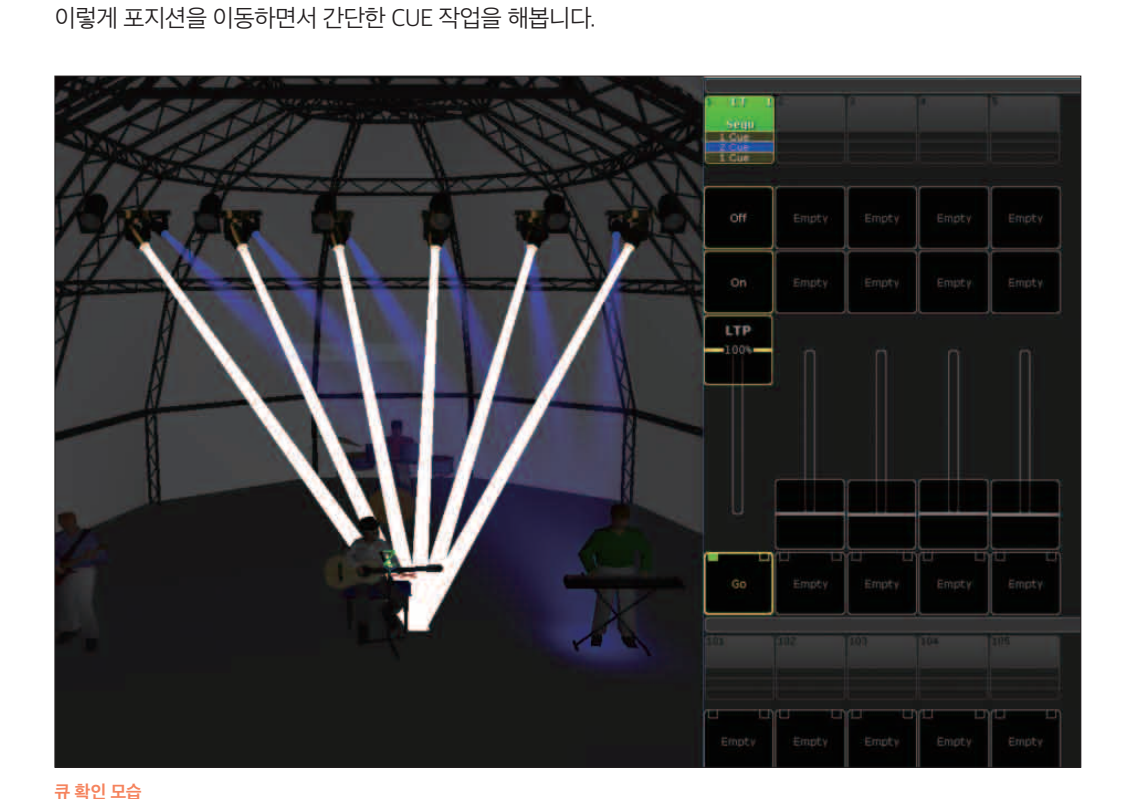

이번 편에서는 간단히 큐를 만들어 메모리해 보는 시간을 가졌습니다. 다음 편에서는 만든 큐들을 편집하고 큐 안에서의 타이밍 수정, MIB 등 큐를 전체적으로 편집하고, MIB를 활용하는 방법 등에 대해서 설명할 예정입니다. 아무쪼록 현장에서 작업하시는 데 에 많은 도움이 되었으면 합니다. 문의 사항이나 궁금하신 사항이 있으면 kwb0323@naver.com으로 문의 주시면 소통할 수 있